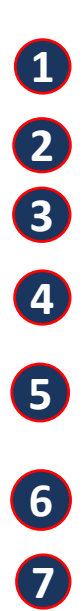

8

Acceda a nuestro portal tributario por la dirección www.onat.gob.cu

Dé clic en el ícono que aparece en la parte superior derecha del menú principal.

En la ventana INICIAR SESIÓN EN EL PORTAL TRIBUTARIO que se abrirá no escriba ningún dato, solo dé clic en el botón Registrarse que aparece en azul.

Se abrirá la ventana **REGISTRARSE EN EL PORTAL TRIBUTARIO** 

Rellene en ella todos los datos que se le piden. Recuerde que la contraseña para ser segura debe contener letras en mayúscula, minúscula, número y un símbolo que puede ser (\*+.\$) o cualquier **otro**. Los **campos** señalados **en rojo** son **obligatorios**.

Al terminar de introducir los datos , dé clic en el botón Aceptar.

Luego, nuevamente en la ventana **INICIAR SESIÓN EN EL PORTAL TRIBUTARIO**, coloque el NIT y la contraseña que insertó cuando realizó el registro y pulse **Aceptar**.

Al dar **Aceptar** sabrá que inició su sesión en el portal tributario porque en la parte superior derecha, en lugar del ícono del principio, **aparecerá la inicial de su nombre.** 

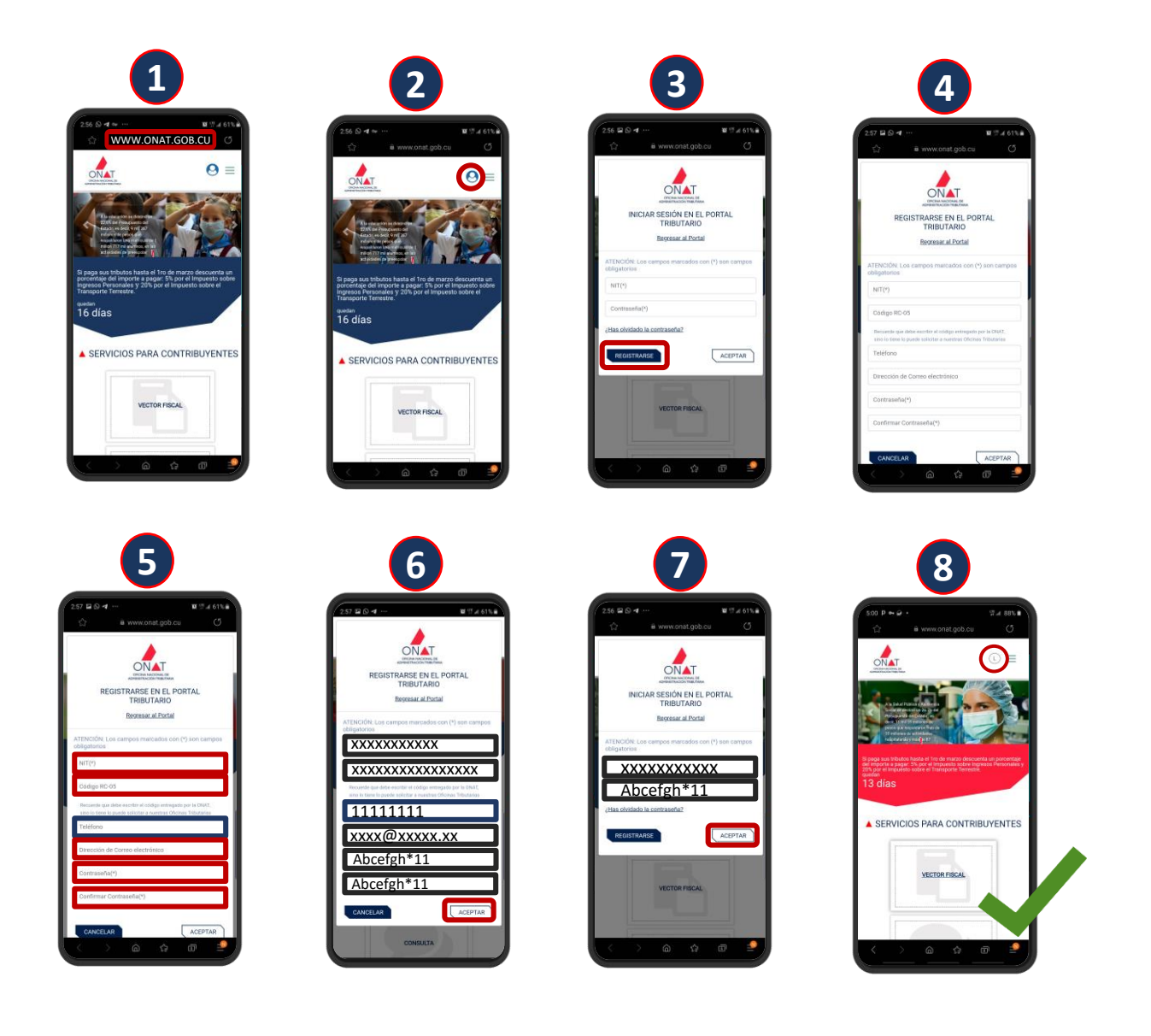

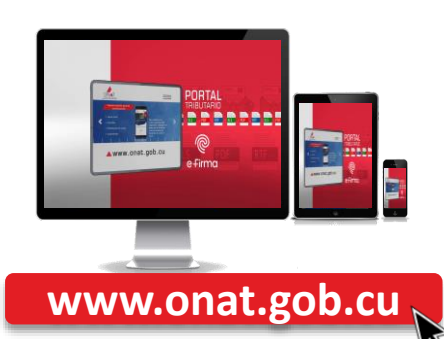

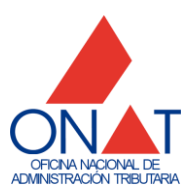